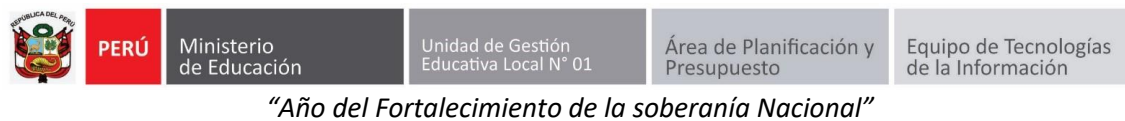

GUÍA DE CAMBIO DE CONTRASEÑA DE ACCESO AL SIICO1

Primero ingresa a la página de la UGEL01: https://www.ugel01.gob.pe/

Busque y haga clic en PORTAFOLIO (En la parte superior de la página)

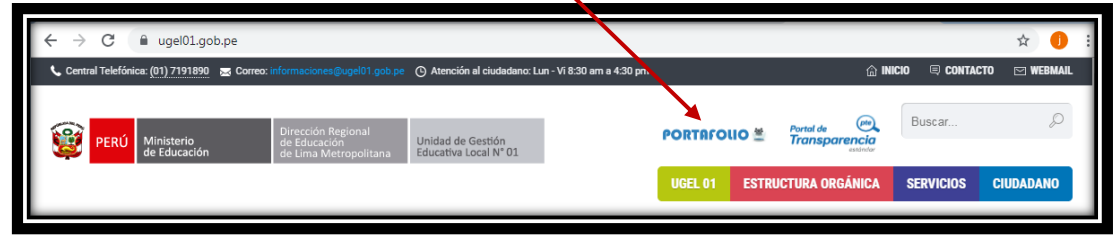

Luego haga clic en el icono SIIC01

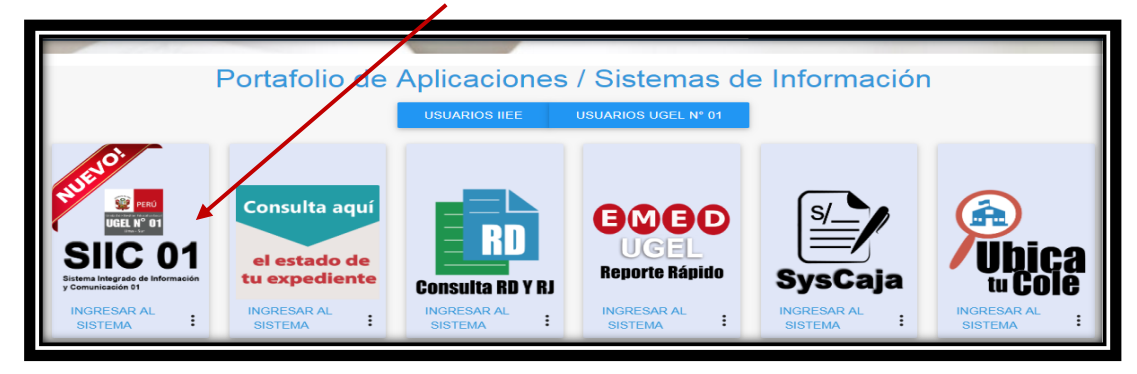

Para ingresar al sistema, en la ventana de acceso ingrese el Número de su DNI en USUARIO y en Contraseña su contraseña de acceso, luego haga clic en INGRESAR.

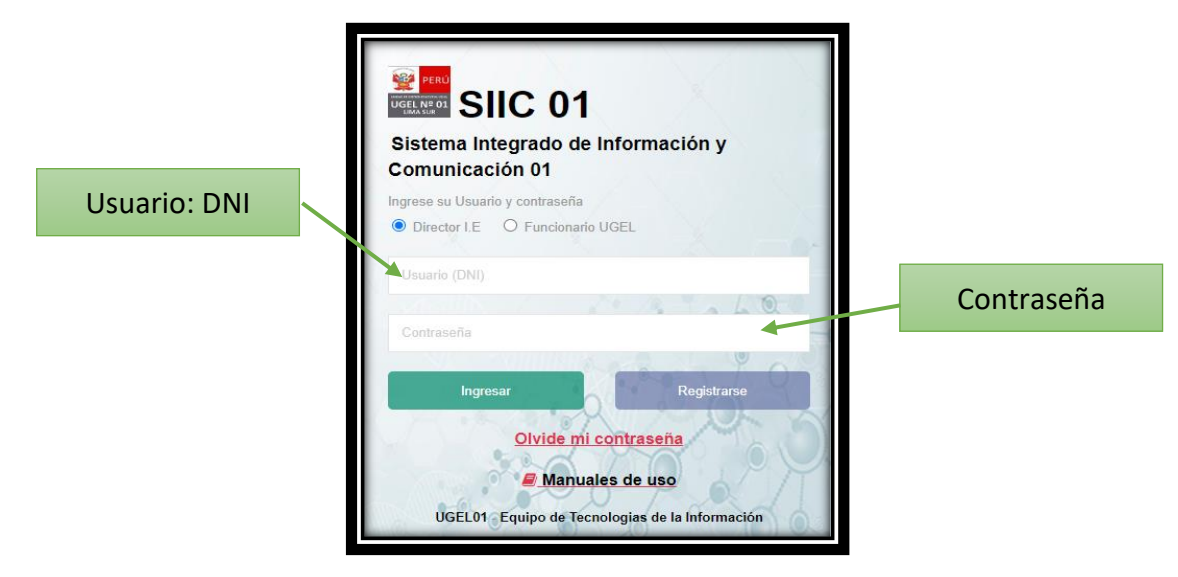

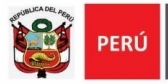

"Año del Fortalecimiento de la soberanía Nacional"

Haga clic en su nombre en la esquina superior derecha y haga clic en **cambiar** contraseña.

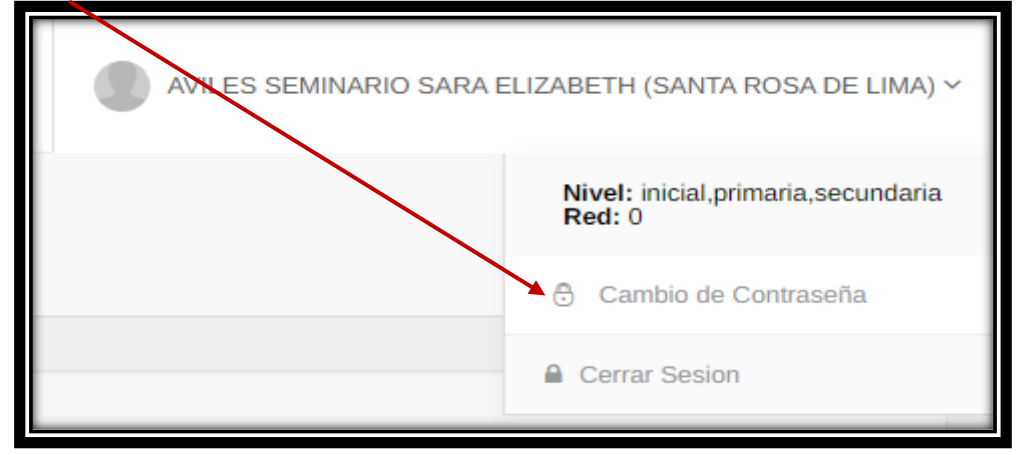

Escriba su contraseña actual y dos veces su nueva contraseña.

| Director usted puede cambiar su contraseña de acceso al SIIC01 en cualquier momento, siga los siguiente pasos: |                              |
|----------------------------------------------------------------------------------------------------|------------------------------|
|                                                                                                    | Escriba su contraseña actual |
| [                                                                                                    | Contraseña actual            |
| Escriba dos veces su nueva contraseña                                                                          |                              |
| [                                                                                                    | Nueva contraseña             |
| [                                                                                                    | Nueva contraseña             |
| Utiliza ocho caracteres como mínimo con una combinación de letras, números y símbolos                          |                              |
|                                                                                                    | Cambiar Contraseña           |

## Finamente presione Cambiar Contraseña

| Director usted puede cambiar su contraseña de acceso al SIIC01 en<br>cualquier momento, siga los siguiente pasos: |  |
|----------------------------------------------------------------------------------------------------|--|
| Escriba su contraseña actual                                                                                      |  |
| Contraseña actual                                                                                                 |  |
| Escriba dos veces su nueva contraseña                                                                             |  |
| Nueva contraseña                                                                                                  |  |
| Nueva contraseña<br>Utiliza ocho caracteres como mínimo con una combinación de letras, números y símbolos         |  |
| Cambiar Contraseña                                                                                                |  |